学生网上缴费手机端缴费操作指南

打开支付宝或微信扫一扫,扫描下方二维码.

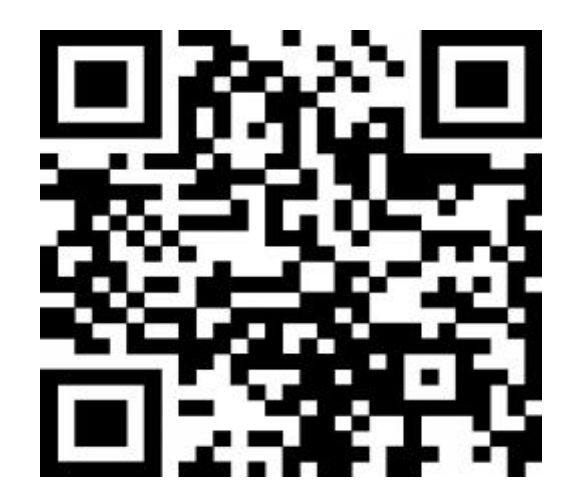

进入如下页面

| ×   | 校园支付平台 …                 |
|-----|--------------------------|
| 校   | 両手机支付平台                  |
| 1   | 请输入身份证号                  |
| 2 🔒 | 请输入密码                    |
| 27  | 请输入验证码 h D W R           |
| 初始  | 密码为ahctc@身份证后6位登录后请修改并保存 |
|     | 登录                       |
|     |                          |
|     |                          |
|     |                          |
|     |                          |

#### 一、登录

登录用户名为本人身份证号码,密码为 acvtc@身份证后六位(如 果身份证号码最后一位为字母,统一为小写)

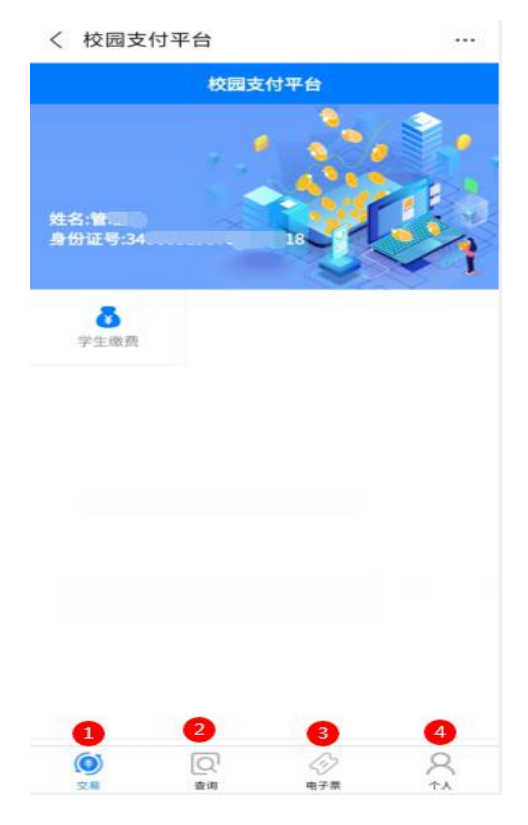

上图中红色数字功能为:

- (1) 交易:完成欠费缴费操作
- (2) 查询: 以往交费结果查询
- (3) 电子票:
- (4) 个人: 修 改个人相关信息

## 二、交易

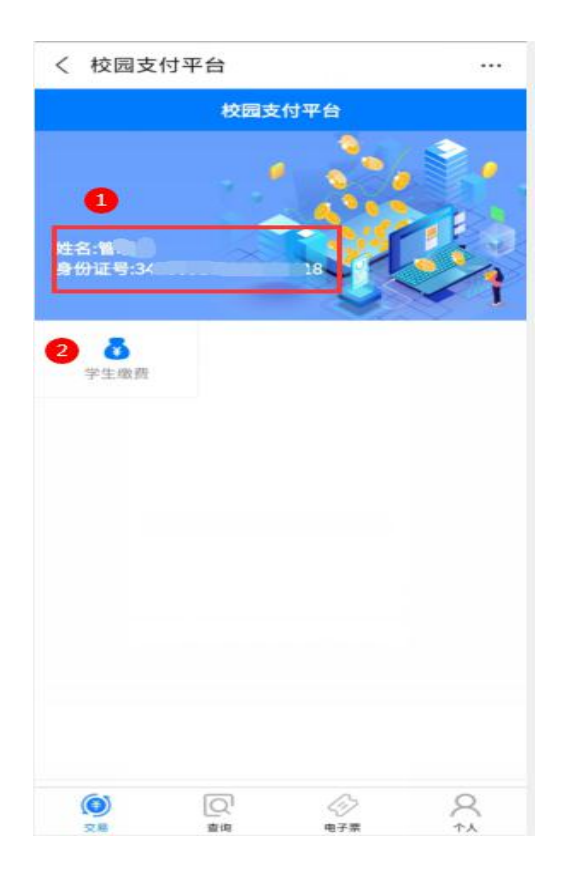

## 在上图中点击"交易"—"学生缴费"按钮

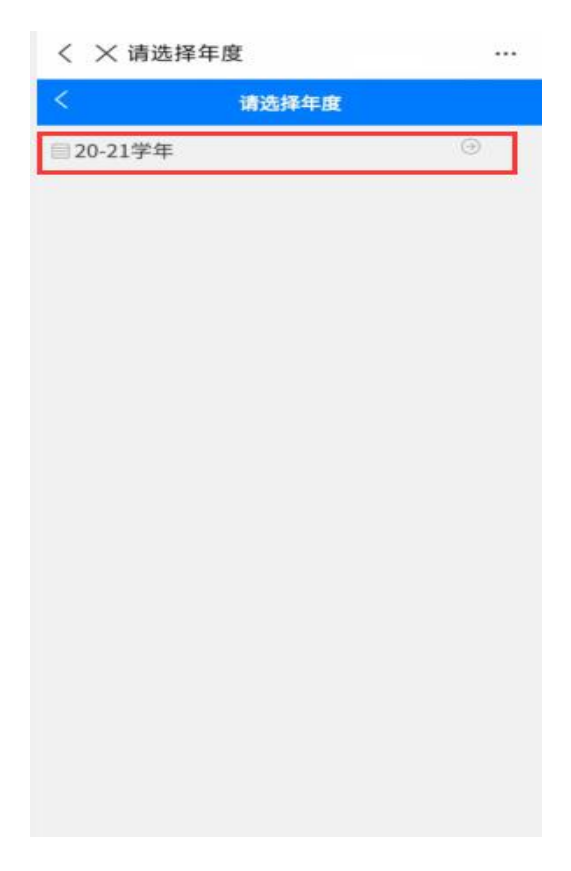

在上图中选在要缴费的学年

|                          | 收费明细                                   |          |          |
|--------------------------|----------------------------------------|----------|----------|
| <                        | 48                                     | 数费明细     |          |
| 收费                       | 项目:学费/欠费                               | 金额: 0.01 |          |
| 青仔细核;<br>学号: 00<br>身份证号: | 对身份信息:<br>1 姓名:CESHI<br>: 340827199509 | 120121   |          |
|                          | 迟均                                     | 权利力式     |          |
| C                        | 建行支付                                   |          | 0        |
| 101-64                   | 内金额                                    | 0.00     | X        |
| 550.51                   | a same serve                           |          | <u> </u> |
| 550.510                  | 2 Julie 1074                           | 缴费       |          |
| ear ek                   |                                        | 繳费       |          |
| 10,5%                    | 2 dia 104                              | 缴费       |          |
| 50.57                    |                                        | 缴费       |          |
|                          | 2 400 101                              | 繳費       |          |
| 550.547                  |                                        | 缴费       |          |
|                          |                                        | 缴费       |          |
| - Ye 186                 |                                        | 缴费       |          |

# 在上图中,勾选需要缴费的项目,再点击"缴费"按钮

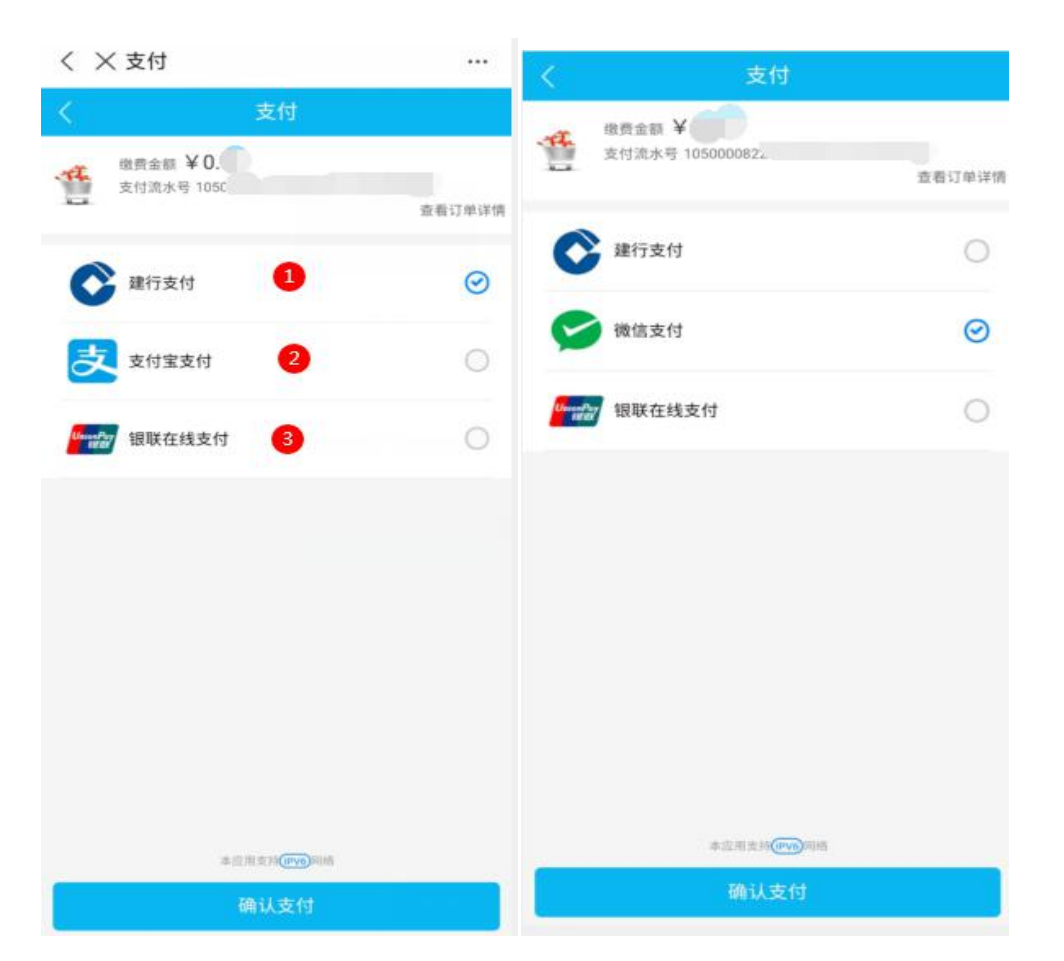

上图中左边图是支付宝扫描二维码的支付界面,右边图是微信扫描二维的支付界面,点击"确认支付"按钮完成支付即可。

### 三、电子票

点击"电子票"按钮,如下图

| ( X 电子)    | 票据     |          |   |
|------------|--------|----------|---|
|            | 电      | 子聚据      |   |
| 1 缴款       | 次两日后,可 | 查询下载电子票排 | 8 |
| 17         | 院      |          |   |
| 构方名称:管     |        |          |   |
| 总金额:0.04   |        | 2        |   |
| 开票日期:      |        |          |   |
|            |        |          |   |
| 学          | 院      |          |   |
| 肉方名称:管     |        |          |   |
| 总金额:0.01   |        |          |   |
| F票日期:20210 |        |          |   |
|            |        |          |   |
| Ŧ          | 院      |          |   |
| 购方名称:智     |        |          |   |
| 总金额:0.01   |        |          |   |
| 开票日期:20210 |        |          |   |
|            |        |          |   |
|            |        |          |   |
|            |        |          |   |
|            |        |          |   |
|            |        |          |   |
|            |        |          |   |
|            |        |          |   |
|            |        |          |   |
|            |        |          |   |

在上图中即可查询缴款电子票据(交费完毕后两日后方可查询) 并支持下载。

## 四、修改密码

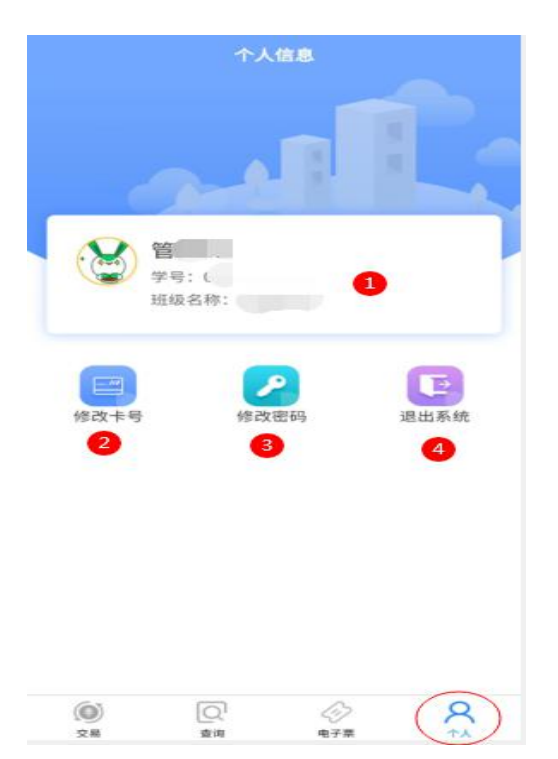

在上图中点击"个人"按钮—"修改密码",如下图按操作完成 修改密码。

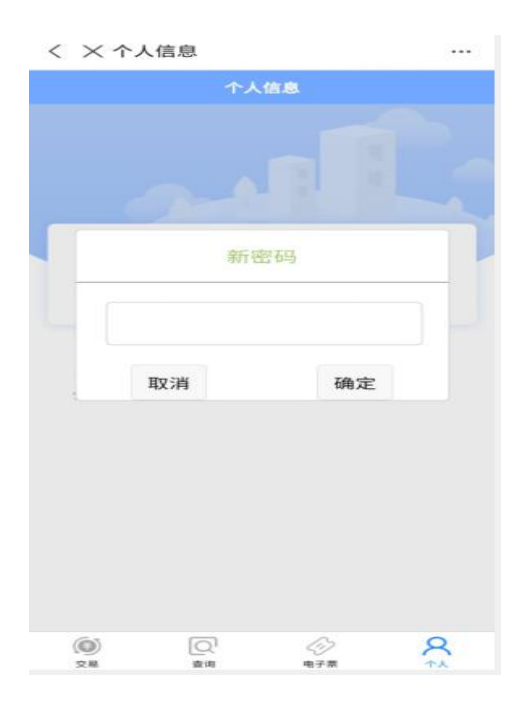